# 【参考】

### 〇観光周遊カーシェアリングとは

鉄道(JR)と駅からのカーシェアリングサービス「タイムズカー\*」を組み合わ せることで、自由で便利な新しい移動手段を提供するとともに、エリア内の観光・ 周遊促進を図る取組

※全国のタイムズカー会員は約194万人(令和4年7月末現在)

### 〇提供サービス

### <u>レール&カーシェア</u>

- ・登録した「ICOCA」でカーシェアリング車両のドアロック解除が可能
- ・「ICOCA」でJRとカーシェアを連続して利用すると、対象ステーションのカーシ ェア利用料金を220円割引

## <u>ドライブチェックイン</u>

事前に対象の観光施設をドライブチェックインの目的地に設定し、カーシェアで その施設を訪れ、30分以上駐車すると、次回以降に利用できる電子優待券「30分 カーシェア e チケット」を付与

※提供サービスの利用方法は別紙参照

### 〇今回追加するカーシェアステーション位置図

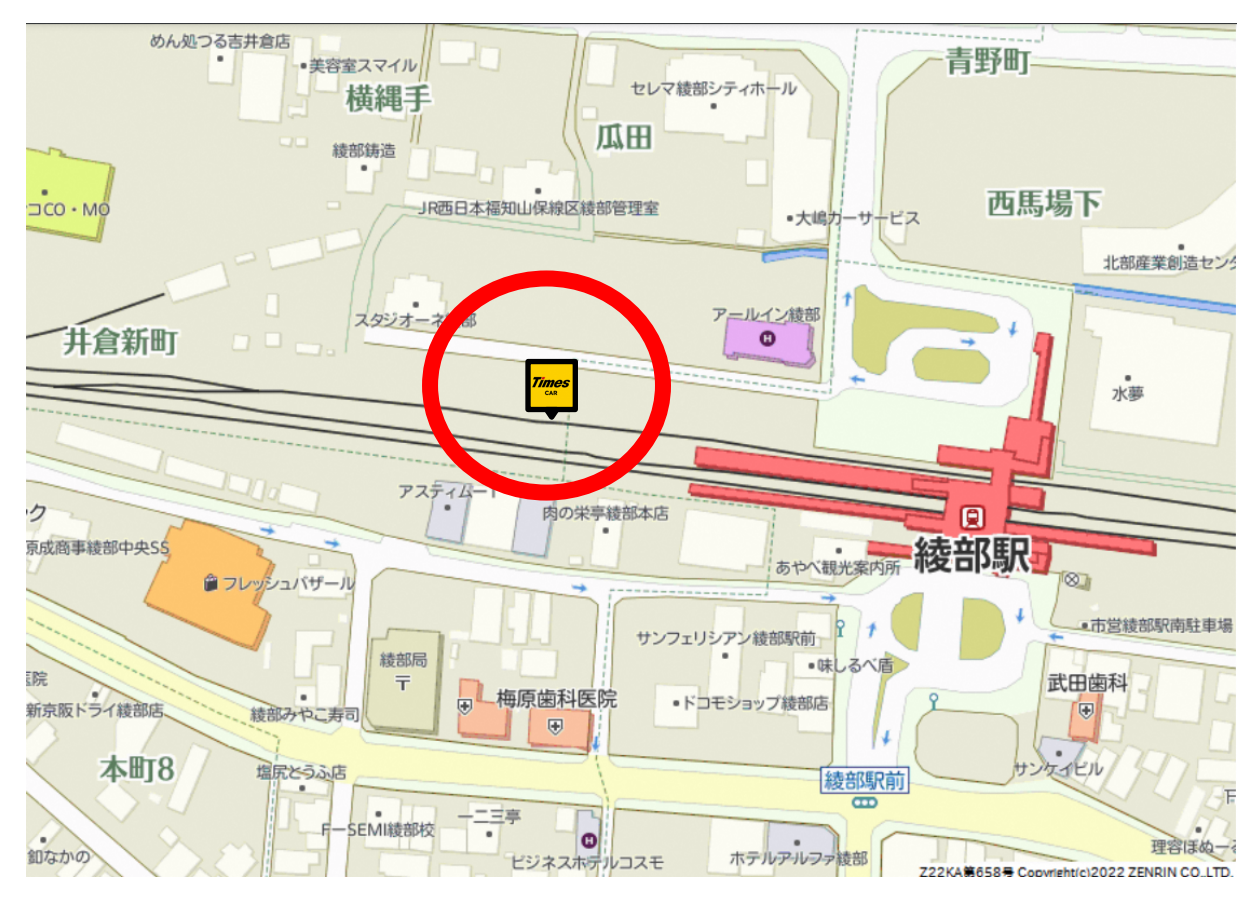

#### ■綾部市営綾部駅北駐車場

■西舞鶴

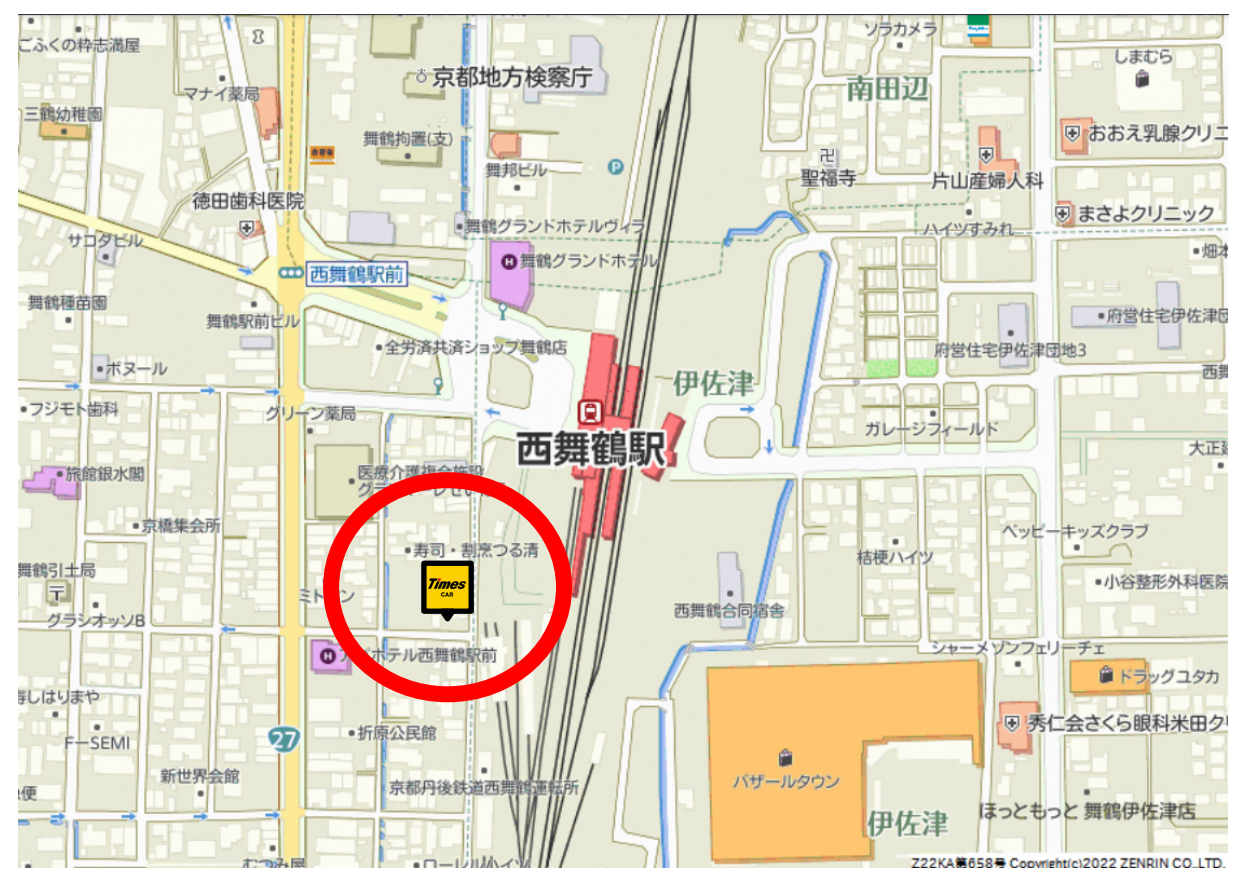

■舞鶴市営東舞鶴駅駐車場

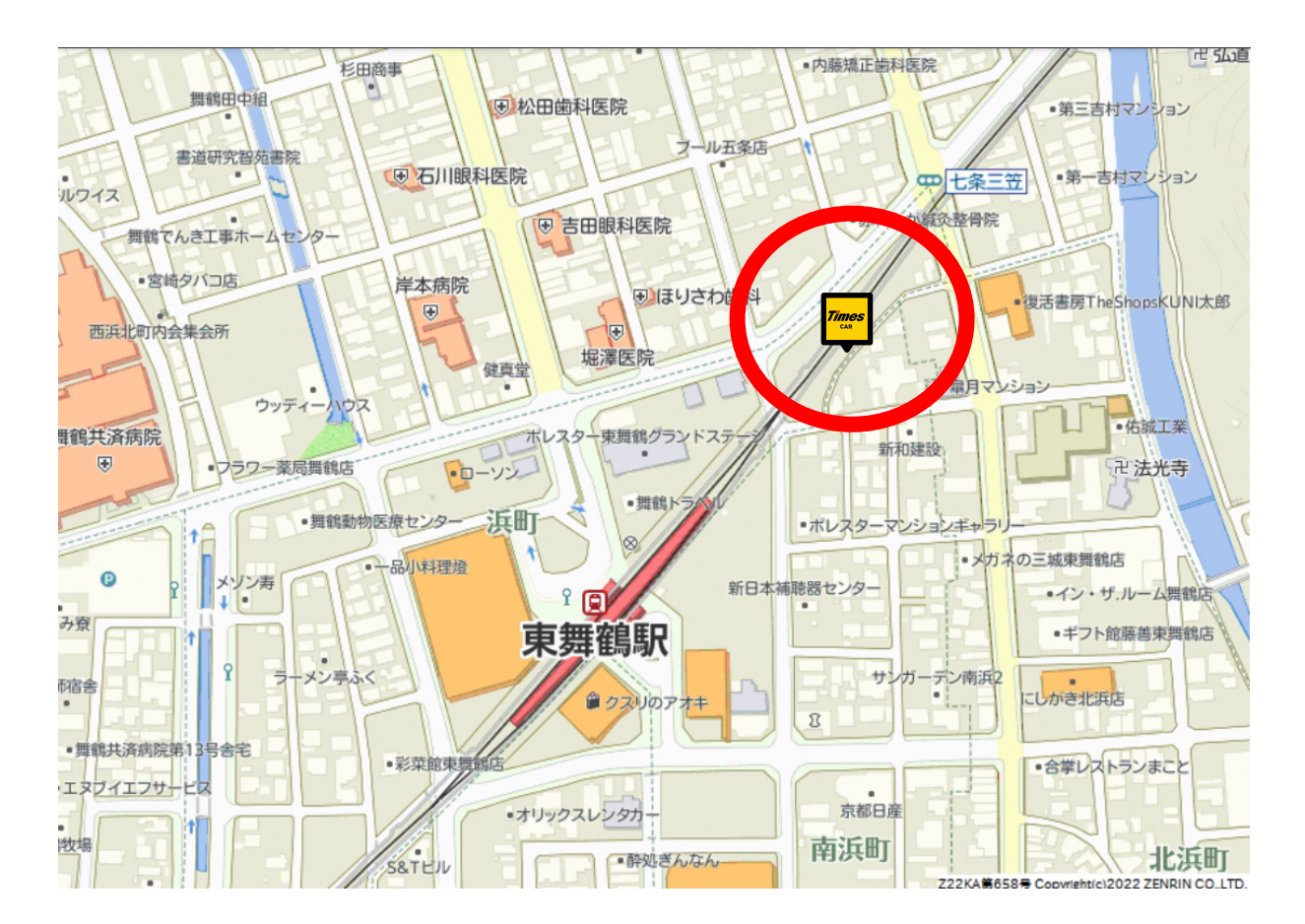

# 〇観光周遊カーシェアリング対象ステーション ※下線は追加箇所

|                           | 対象 駅          | ステーション名             | サービス開始時期       |
|---------------------------|---------------|---------------------|----------------|
| お茶の京都<br>エリア              | JR宇治駅         | タイムズ宇治橋通り           | 令和元年6月~        |
|                           |               | タイムズJR宇治駅前          |                |
|                           |               | タイムズJR宇治駅前第2        |                |
|                           |               | タイムズJR宇治駅前第3        |                |
|                           | JR玉水駅         | JR玉水駅前              |                |
|                           | JR木津駅         | JR木津駅西口             | 令和元年 10 月~     |
|                           | JR加茂駅         | JR加茂駅西口             |                |
|                           | JR松井山手駅       | カーシェア松井山手駅前         |                |
| <u>森の京都</u><br><u>エリア</u> | JR亀岡駅         | 亀岡駅前                | 令和2年10月~       |
|                           |               | 亀岡駅前第2              |                |
|                           |               | 亀岡駅前第3              |                |
|                           |               | タイムズ亀岡駅北口           |                |
|                           | JR馬堀駅         | タイムズ馬堀駅前            |                |
| *                         | JR福知山駅        | 福知山駅東               | 令和4年1月~        |
|                           |               | ビエラ福知山              |                |
|                           |               | 福知山駅西               |                |
|                           | <u>JR綾部駅</u>  | <u> 綾部市営綾部駅北駐車場</u> |                |
| 海の京都                      | <u>JR西舞鶴駅</u> | 西舞鶴                 | <u>令和4年9月~</u> |
| <u>エリア</u>                | <u>JR東舞鶴駅</u> | 舞鶴市営東舞鶴駅駐車場         |                |

※福知山市、綾部市は森の京都、海の京都エリアの双方に該当します。

〇ドライブチェックイン対象施設 ※下線は追加箇所

(お茶の京都 DMO 14 か所)

平等院(宇治市)、萬福寺(宇治市)、宗円交遊庵やんたん(宇治田原町) 大正池グリーンパーク(井手町)、むすび家カフェ(井手町) 普賢寺ふれあいの駅(京田辺市)、岩船寺(木津川市)、浄瑠璃寺(木津川市) 蟹満寺(木津川市)、海住山寺(木津川市) 酬恩庵一休寺(京田辺市)、八幡市立松花堂庭園・美術館(八幡市) ロゴスランド(城陽市)、まちの駅クロスピアくみやま(久御山町)

(森の京都 DMO 7 か所) 森のステーションかめおか(亀岡市)、京菓子 ふじ幸 あずきの里(亀岡市) スプリングスひよし(南丹市)、わち山野草の森(京丹波町) あやべ特産館(綾部市)、福知山温泉 養老の湯(福知山市)

# <u> 黒谷和紙会館(綾部市)</u>

(海の京都 DMO 5 か所)
<u>舞鶴ふるるファーム(舞鶴市)、舞鶴港 とれとれセンター(舞鶴市)</u>
道の駅 海の京都 宮津(HAMAKAZE Cafe) (宮津市)
ととまーと(宮鰮水産) (宮津市)
旧加悦町役場庁舎(与謝野町観光協会) (与謝野町)

# 【別 紙】

## 1 「レール&カーシェア」優待の利用方法

(1) 優待の対象駅まで鉄道で移動し、自動改札機を「ICOCA」で出場

(2) タイムズカー車両にて、「レール&カーシェア」優待の手続きを行う。

①通常のご利用手順どおりタイムズカー会員カードで個人認証し、エンジンを始動

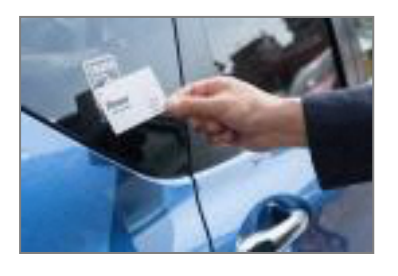

②カーナビの Times CAR メニューから、「レール&カーシェア優待」を選択

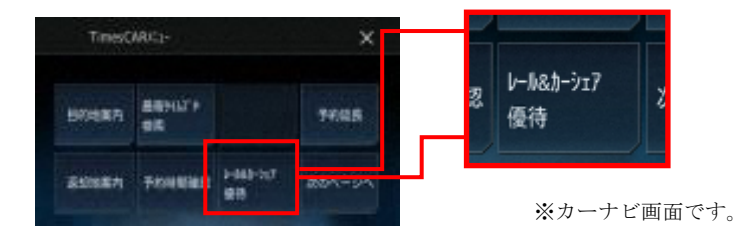

③メッセージ確認後、車両カードリーダーに優待の対象駅改札機の出場で使用した「ICOCA」を タッチ

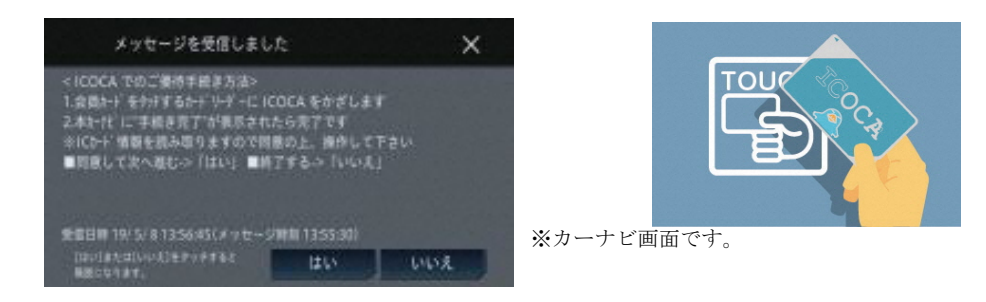

④「ICOCA」に優待の対象駅を出場した当日の履歴があれば、自動的に優待料金へ変更

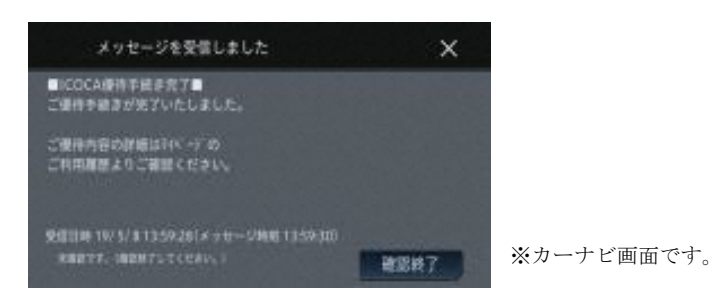

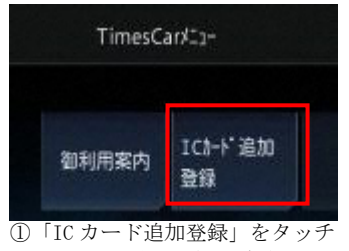

※カーナビ画面

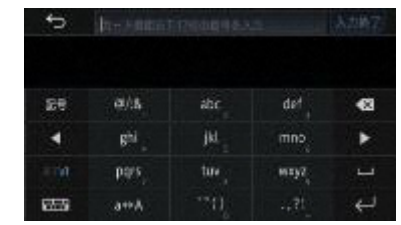

②「ICOCA」の裏面に記載された英数字 17 桁を登録 ※カーナビ画面

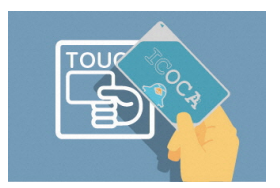

③番号入力後、カードリー ダーへタッチで登録完了

詳しくは WEB をご覧ください。https://share.timescar.jp/

※個人認証登録をされたお客さまは、次回から「ICOCA」による車両の開錠だけで、上記(2)の手続き なく優待サービスが自動で適用されます。 ※「ICOCA」は西日本旅客鉄道株式会社の登録商標です。

※以前にご登録いただいた「ICOCA」も引き続きご利用になれます。

# 3 タイムズカー「ドライブチェックイン」サービス利用方法

①カーシェアを予約 ②チ

②チェックイン先指定

③指定先に一定時間滞在

 ④電子優待券「30分カー シェアeチケット」を プレゼント

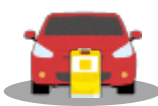

カーシェアを 通常通り予約

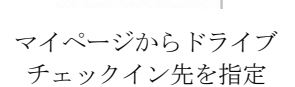

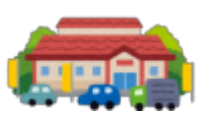

設定した施設へ行き、 一定時間以上滞在

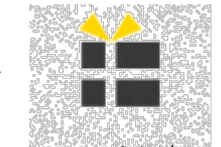

€

カーシェアを返却した時 点で電子優待券「30分カー シェア e チケット」をプレ ゼント